## How to Sign Up for Course Conferences with an Instructor in Starfish

1. Log into Starfish via your CampusNet Account> Select 'Starfish' in your Student tab.

| R                 |                                                                    |            |          |
|-------------------|--------------------------------------------------------------------|------------|----------|
| Personal Data     | Account Student Financial Aid Graduation                           | Contact Us | X Logout |
| Class Search Add/ | <u>Drop Schedule Transcript Grades Program Detail Degree Audit</u> |            |          |
|                   |                                                                    | 📃 Print    | ? Help   |
| Term              |                                                                    | •          |          |
| O Sum 2022        |                                                                    |            |          |
| O Spr 2022        |                                                                    |            |          |
| O Fall 2021       |                                                                    |            |          |
|                   |                                                                    |            |          |

2. Select the options button in the upper left corner, then select 'Courses'. You will see all of the courses in which you are currently enrolled. Faculty members may or may not have office hours setup in Starfish. If they do, you will select 'Schedule Appointment'.

| ≡ Cour       | ses                                                                                          | <b>Q</b> Search for Students |         |
|--------------|----------------------------------------------------------------------------------------------|------------------------------|---------|
| Courses      |                                                                                              |                              |         |
| Active       |                                                                                              |                              |         |
| Adv Sp       | eaking in SPN for HSC-1 (SPN.304.1.1020)                                                     |                              |         |
|              | NETWORK AGENDA                                                                               |                              |         |
| grade<br>B+  | Hebat-Allah El Attar<br>L (216) 523-7174<br>M H: ELATTAR@csuohio.edu<br>Schedule Appointment | SERVICE                      | SERVICE |
| credit Hours | SLA-English Asystem<br>SLA-English Asystem<br>Schedule Appointme<br>↓ASSC                    |                              |         |
| 🎓 Health     | Info Tech Applications- (IST.352.1.1020)                                                     |                              |         |

3. Select the reason for your appointment from the following options. Click 'Continue'.

| t Schedule Appointment Q Search for Stu |        |     |  |  |  |  |  |
|-----------------------------------------|--------|-----|--|--|--|--|--|
| Hebat-Allah El Attar                    |        |     |  |  |  |  |  |
| What do you need help with?             |        |     |  |  |  |  |  |
| Course Conference                       |        | ~   |  |  |  |  |  |
| CANCEL                                  | CONTIN | NUE |  |  |  |  |  |

4. You will be directed to the Faculty member's calendar. There may be a variety of appointment times and locations available. Select the day/time that works best for you. Then, click 'Continue'.

| t          | t Schedule Appointment Q search |       |         |               |             |        |                                          |               |                                                                  |     | <b>Q</b> Search for Students                                     |     |          |
|------------|---------------------------------|-------|---------|---------------|-------------|--------|------------------------------------------|---------------|------------------------------------------------------------------|-----|------------------------------------------------------------------|-----|----------|
|            |                                 |       | V       | Inst          | truct       | or     |                                          |               |                                                                  |     |                                                                  |     |          |
| Wh         | at da                           | ay ar | nd t    | ime           | work        | s fo   | r you                                    | u?            |                                                                  |     |                                                                  |     |          |
| The        | appoin                          | tment | time    | s you s       | ee do       | not ov | /erlap \                                 | with your alr | eady scheduled appointments.                                     |     |                                                                  |     |          |
|            | 02-02                           | -2022 | 2       | $\rightarrow$ |             | 03-0   | 4-202                                    | Filt          | All session types *                                              |     |                                                                  |     |          |
|            | ,                               |       | Eab     |               |             |        |                                          |               | Tue 2/8                                                          |     |                                                                  | 6 8 | vailable |
|            | Su                              | Мо    | Tu<br>1 | We            | Ve Th Fr Sa |        | ○ 4:30 pm - 4:45 pm<br>Rhodes Tower 1625 | 15m           | ○ 4:45 pm - 5:00 pm<br>Rhodes Tower 1625                         |     | 15m                                                              |     |          |
|            | 6                               | 7     | 8       | 9             | 10          | 11     | 12                                       |               |                                                                  |     |                                                                  |     |          |
|            | 13                              | 14    | 15      | 16            | 17          | 18     | 19                                       |               | <ul> <li>5:00 pm - 5:15 pm</li> <li>Rhodes Tower 1625</li> </ul> | 15m | 5:15 pm - 5:30 pm<br>Rhodes Tower 1625                           |     |          |
|            | 20                              | 21    | 22      | 23            | 24          | 25     | 26                                       |               |                                                                  |     |                                                                  |     |          |
|            | 27                              | 28    |         |               |             |        |                                          |               | 5:30 pm - 5:45 pm<br>Rhodes Tower 1625                           | 15m | <ul> <li>5:45 pm - 6:00 pm</li> <li>Rhodes Tower 1625</li> </ul> | •   |          |
| <u>BAC</u> | К                               |       |         |               |             |        |                                          |               |                                                                  |     |                                                                  | co  | DNTINUE  |

5. There may be one or multiple appointment locations to choose from. Click the drop-down arrow under 'Location'. In the text box on the right, you can add more information about why you are scheduling the appointment. Then, click 'Confirm'.

| t Schedule Appointment                                                                                                   | Q Search for Students                                                                                                    |
|----------------------------------------------------------------------------------------------------|----------------------------------------------------------------------------------------------------|
| Hebat-Allah El Attar                                                                                                    |                                                                                                    |
| Does this look correct?                                                                                                  |                                                                                                    |
| Date and Time<br>Tue 2/8<br>4:30 pp 4:45 pm<br>Location<br>Rhodes Tower 1625<br>Please knock on the door if it is closed | Reason for Visit<br>Discuss course content & student progress <u>Change</u><br>Course<br>Add a course<br>If you want, tell us a little bit about what's going on so we can help |
| BACK                                                                                                    | CONFIRM                                                                                                    |

6. That's it! You will receive a confirmation email with the time and location. The final page allows you to make a change to the appointment and view upcoming ones, if needed.

| t | Schedule Appointment                                                              |                                           | <b>Q</b> Search for Students |   |
|---|-----------------------------------------------------------------------------------|-------------------------------------------|------------------------------|---|
| ٢ | I look forward to seeing you!                                                     |                                           |                              | × |
|   | Roger Klee<br>Associate College Lecturer                                          |                                           |                              |   |
|   | Date and Time                                                                     | Reason for Visit                          |                              |   |
|   | Tue 2/8                                                                           | Discuss course content & student progress |                              |   |
|   | 11:00 am – 11:15 am                                                               |                                           |                              |   |
|   |                                                                                   | Make a change to this appointment         |                              |   |
|   | Location                                                                          |                                           |                              |   |
|   | BU 316                                                                            | Return to the main Services page          |                              |   |
|   |                                                                                   |                                           |                              |   |
|   | Student Note                                                                      | View all upcoming appointments            |                              |   |
|   | THIS IS A DEMO BEING COMPLETED BY THE STARFISH ADMIN. IGNORE THIS APPOINTMENT. IT |                                           |                              |   |
|   | WILL BE CANCELLED.                                                                |                                           |                              |   |
|   |                                                                                   |                                           |                              |   |
|   |                                                                                   |                                           |                              |   |
|   |                                                                                   |                                           |                              |   |

\*Contact CSU Starfish support with any Starfish-related questions at <a href="mailto:starfishsupport@csuohio.edu">starfishsupport@csuohio.edu</a>